供应商注册通过审批后,供应商登录账号点击项目报名提示 无权限。

解决办法:账号退出重新登录,或者清除浏览器缓存重新登录。

 2.供应反馈上传过资审资料了,但是项目经办人反馈未在应标 管理响应文件查看里面看到。

解决办法:供应商未在资审响应文件上传里面上传提交文件, 需上传后点击提交。

|   | 阳光招采平台                                                                                           |                                     |                         | 中传检测 (广州) 科                           | 技有限公司 🖾 🕘     |  |  |  |  |
|---|--------------------------------------------------------------------------------------------------|-------------------------------------|-------------------------|---------------------------------------|---------------|--|--|--|--|
| A | [中传检测 (广州) 科]<br>③ 项目信息<br>• 小生在希                                                                | 技有限公司]星询比价=<br>关联评审资料 资<br>I 响应文件上传 | 排资审公开综合评审测试<br>(审响应文件上传 |                                       | <b>1</b> 1000 |  |  |  |  |
|   | ● 文件下载                                                                                           | 序号<br>1                             | 包名标星间比价非资审公开综合评审测试      | 响应文件* ▶ 武汉地铁阳光招采平台公告接口方案.pdf (290 kb) | 100% ×        |  |  |  |  |
| 0 | <ul> <li>项目显示</li> <li>明度文件上传</li> <li>标中邀请</li> <li>人間结果</li> <li>结果公示</li> <li>结果公告</li> </ul> |                                     |                         | 7 截2                                  |               |  |  |  |  |
|   |                                                                                                  |                                     |                         |                                       |               |  |  |  |  |

3. 选择 WORD 模版编辑采购公告时打不开。

解决办法:在系统功能-组件下载(查询)里找到 Pageoffice 点击 posetup. zip 下载安装,安装后电脑重启重新打开即可。

| 🖻 项目管理   | ~ | 搜索条件                                 |  |  |  |  |  |  |
|----------|---|--------------------------------------|--|--|--|--|--|--|
| 7 项目评审   |   | 名称 換素                                |  |  |  |  |  |  |
| 🖳 合同履约   |   | 系统组件列表                               |  |  |  |  |  |  |
| 🚍 基础库管理  |   | 序号 名称 文件名称                           |  |  |  |  |  |  |
| 🖳 系统功能   |   | 1 Pageoffice Z posetup.zip (11.4 mb) |  |  |  |  |  |  |
|          |   |                                      |  |  |  |  |  |  |
|          |   |                                      |  |  |  |  |  |  |
|          |   |                                      |  |  |  |  |  |  |
|          |   |                                      |  |  |  |  |  |  |
|          |   |                                      |  |  |  |  |  |  |
|          |   |                                      |  |  |  |  |  |  |
|          |   |                                      |  |  |  |  |  |  |
|          |   |                                      |  |  |  |  |  |  |
|          |   |                                      |  |  |  |  |  |  |
| F 添加快捷方式 | Æ |                                      |  |  |  |  |  |  |

4. 供应商注册选择注册审核单位对应的审核人,如下图:

| 序号 | 单位名称           | 管理员姓名     |
|----|----------------|-----------|
| 1  | 武汉地铁集团有限公司     | 吕艳荣       |
| 2  | 武汉地铁桥隧管理有限公司   | 季响        |
| 3  | 武汉地铁控股有限公司     | 张阳        |
| 4  | 武汉市轨道交通建设有限公司  | 杨星        |
| 5  | 武汉地铁股份有限公司     | 陈炎炎       |
| 6  | 武汉地铁资源经营有限公司   | 丁梦汀       |
| 7  | 武汉迅和物业管理有限公司   | 徐遐博       |
| 8  | 武汉迅博文体广告发展有限公司 | 刘嘉丽       |
| 9  | 武汉地铁运营有限公司     | 程阳、李明宇、董钰 |
| 10 | 武汉迅佳置业有限公司     | 陈虹        |

如注册填写的信息有问题需要审核人退回,可参考上图联系对应的人。

5. 若点击新分配的某个功能时提示没有访问权限,如下图:

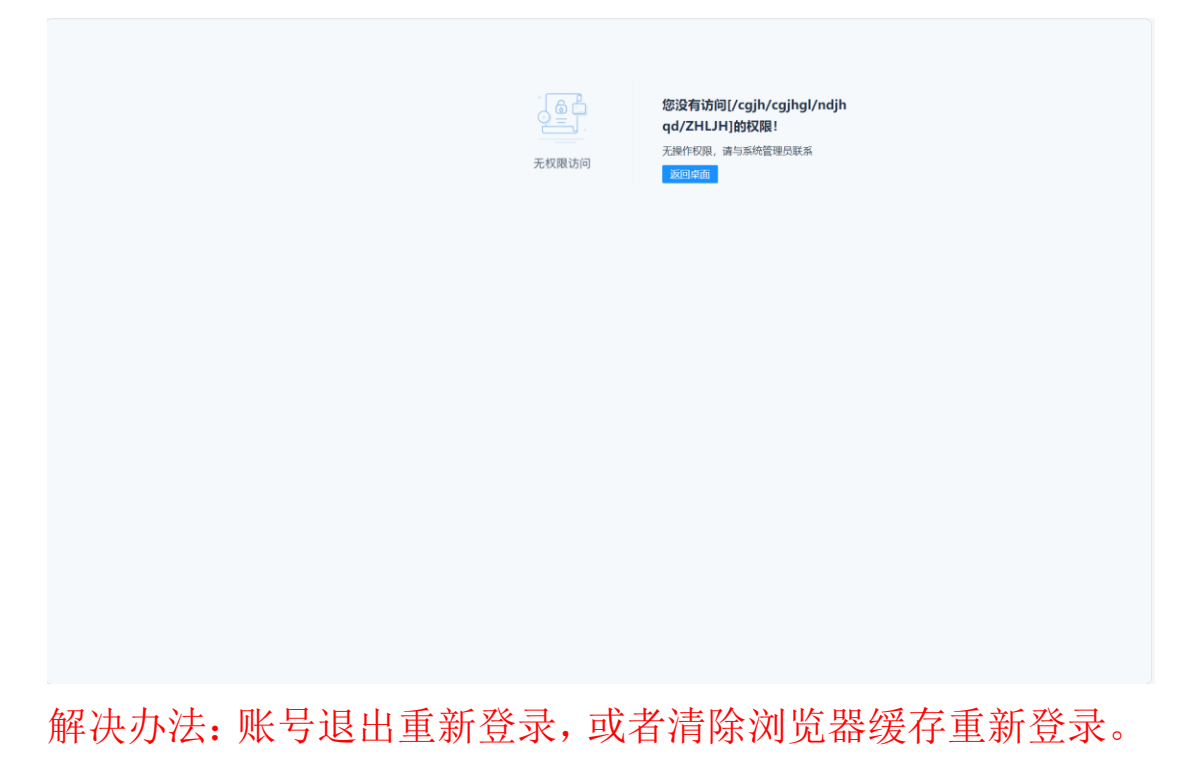

 若项目需要审核但在发售采购文件环节操作列无审核按钮, 如下图:

| 采购方案<br>采购方案                                   | ~      | 供应商报名<br>                                                                                      | 1管理 标书费缴纳确认          | 文件下载情况 | 采购文件澄清 | 保证金退款       |    |                      |                            |                        |             |                     |         |
|------------------------------------------------|--------|------------------------------------------------------------------------------------------------|----------------------|--------|--------|-------------|----|----------------------|----------------------------|------------------------|-------------|---------------------|---------|
| <ul> <li>文件发布</li> <li>询比采购公告</li> </ul>       | ~      | 供应向名称<br>密核状态 全部 未审核(Unreviewed) 審核通过(examination passed) 密核不通过(Audit not passed) 已撤销(Revoked) |                      |        |        |             |    |                      |                            |                        | 更多          | <b>投宗</b>           |         |
| <ul> <li>文件上传</li> <li>发售采购文件</li> </ul>       | ~      | 供应商列                                                                                           | 表                    |        |        |             |    |                      | =                          | 供应商报名信息打印              | Q 企业信用查询(工商 | ) 🏭 分包视的            | 角查看报名信息 |
| <ul> <li>发售采购文件</li> </ul>                     |        | 序号                                                                                             | 供应商名称                | 包编号    | 联系人    | 联系电话        | 固话 | 电子邮箱                 | 联系地址                       | 报名时间                   | 审核时间        | 审核结果                | 操作      |
| <ul> <li>□ 开启响应文件</li> <li>● 开启响应文件</li> </ul> | ~      | 1                                                                                              | 南昌轨道交通集团工程<br>建设有限公司 | 001    | 熊楚璇    | 13691867012 |    | 307250236@<br>qq.com | 南昌市红谷派<br>区丰和中大派<br>地铁大厦8楼 | 2024/06/16 16:41<br>20 |             | 未审核(Unreview<br>ed) | *       |
| ③ 评审组织                                         | ~      |                                                                                                |                      |        |        |             |    |                      |                            |                        |             |                     |         |
| ○ 评审组织                                         |        | 显示1到                                                                                           | 1项,共1项               |        |        |             |    |                      |                            |                        | 每页 10 条 🗸   | · « < 1             | > »     |
| ③ 成交結果                                         | $\sim$ |                                                                                                |                      |        |        |             |    |                      |                            |                        |             |                     |         |
| <ul> <li>确认成交商</li> </ul>                      |        |                                                                                                |                      |        |        |             |    |                      |                            |                        |             |                     |         |
| <ul> <li>成交通知</li> <li>(1) 由けいこ</li> </ul>     |        |                                                                                                |                      |        |        |             |    |                      |                            |                        |             |                     |         |
| <ul> <li>中选公示</li> <li>中选公示</li> </ul>         |        |                                                                                                |                      |        |        |             |    |                      |                            |                        |             |                     |         |

解决办法:1.在此处未有供应商报名信息时,不要点击下一步 到开启响应文件环节。

如若已到开启响应文件环节,点击退回退回到发售采购文件环节即可审核,如下图:

|   | <b>[v.</b><br>发起 | 时间: 2024/06/1                                         | 流 | 昆程日志       | ✓ F-#     | <b>没</b><br>退回 | う<br>返回 |  |    |        |         |         |
|---|------------------|-------------------------------------------------------|---|------------|-----------|----------------|---------|--|----|--------|---------|---------|
|   | 9                | <b>采购方案</b>                                           | ~ | 响应文件开启<br> | 响应情况查看 发起 | 谈判 异常记录        |         |  | ÆŦ | 干启还有3天 | 22小时 43 | 2分钟 13秒 |
| - | 0                | <b>文件发布</b><br>词比采购公告                                 | ~ | 序号         | 供应商       | 总价(含税) (元)     | 税率 (%)  |  |    | 备注     | E       |         |
|   | 6                | <ul> <li>▶ 文件上传</li> <li>▶ 发售采购文件</li> </ul>          | ~ |            |           |                | EQ      |  |    |        |         |         |
|   |                  | 7 友智采购又件<br>7 开启响应文件<br>7 开启响应文件                      | ~ |            |           |                | 暂无数据    |  |    |        |         |         |
|   |                  | • <b>评审组织</b><br>• 评审组织                               | ~ |            |           |                |         |  |    |        |         |         |
|   |                  | <ul> <li>成交结果</li> <li>确认成交商</li> <li>成交通知</li> </ul> | ~ |            |           |                |         |  |    |        |         |         |
|   | 0                | <b>中选公示</b>                                           | ~ |            |           |                |         |  |    |        |         |         |
|   | 0                | 项目归档                                                  | ~ |            |           |                |         |  |    |        |         |         |